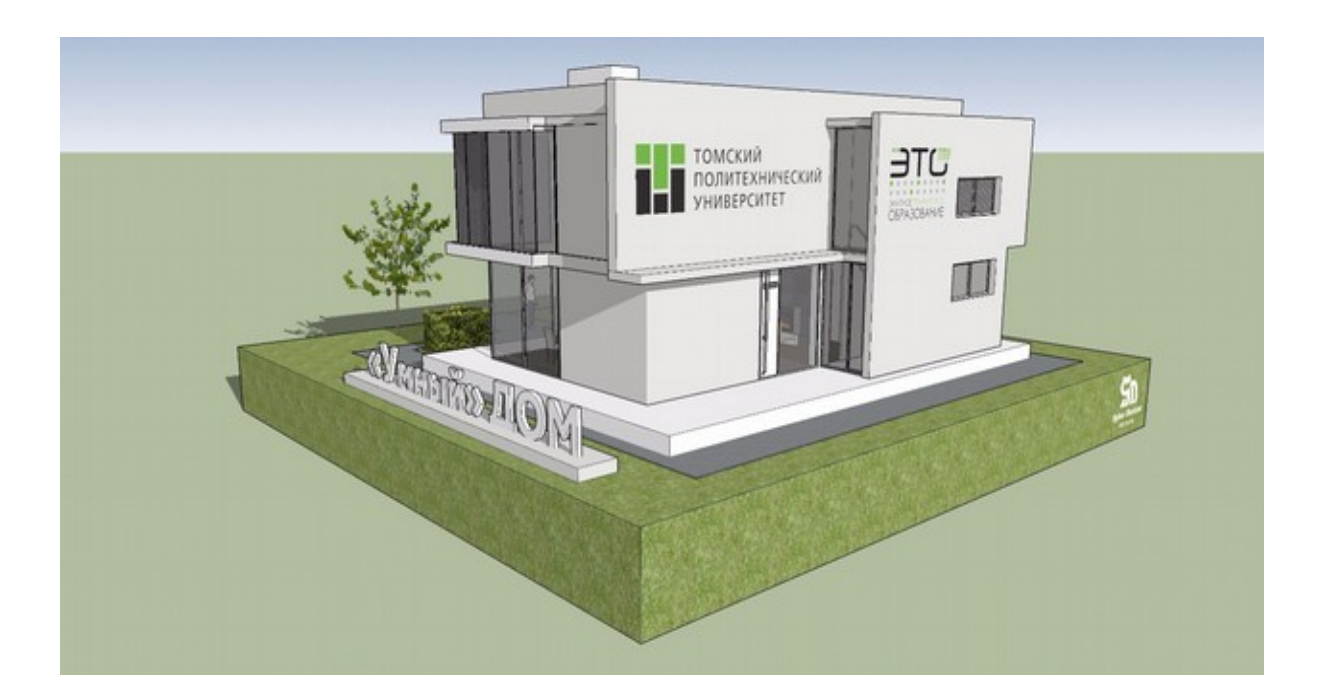

# §4 «Умный дом»

#### Введение

Финальное задание по профилю "Электронная инженерия: Умный дом" направлено на формирование у школьников образа будущего, в котором им предстоит жить и работать после получения образования. В связи с персонализацией всех технологий, особенно важными становятся системы, непосредственно связанные с ежедневной жизнью человека. Поэтому данное задание направлено на развитие у школьников прикладных инженерных знаний и навыков в области электроники и программирования встраиваемых систем. Благодаря тому, что макет построен на базе современных электронных модулей и задействует современные технологии, такие как: беспроводная передача данных и видеопотока, альтернативные источники энергии, системы безопасности жилища, полученные знания и навыки могут быть использованы в качестве хорошей базы для дальнейшего развития инженерных компетенций, с помощью которых участники могут быть уверены в своем профессиональном будущем, а также создавать и коммерциализировать новые бизнес-идеи.

#### 4.1 Описание и работа макета "умного дома"

Макет "умного дома" функционирует в соответствии с определенным сценарием. Для примера моделируется один день жизни среднестатистического человека, для ускорения процесса одни сутки проходят в течении 10 минут.

В макете используется платформа прототипирования Arduino Mega, которая выполняет функции центрального контроллера, управляющего всеми системами дома. Также макет умного дома оснащен различными системами, которые контролируют различные функции умного дома:

1. Коммутация модулей, датчиков, исполнительных механизмов с контроллером: плата расширения для подключения датчиков.

- 2. Система управления освещением: датчик света, светодиоды, сервопривод, солнечная батарея, светодиодная лента, электромагнитный реле.
- 3. Система контроля доступа: датчик звука, символьный дисплей, датчик расстояния, датчик присутствия, звуковой модуль, модуль кнопки, модуль геркона, сканер отпечатков пальца.
- 4. Система связи с умным домом: модуль WI-FI arduino.
- 5. Система видеонаблюдения: Raspberry Pi, блок питания Raspberry Pi, web-камера, USB-Wi-Fi адаптер, Wi-Fi-poyrep.
- 6. Система мониторинга:
- 7. Таймер: Arduino Uno, семисегментный индикатор, блок питания.
- 8. Хранение операционной системы: Flash-накопитель для Raspberry Pi.
- 9. Соединительные провода, для коммутации электроники.

В течении всего дня системы контролируют состояние дома, если в доме нет жильцов, то активируется режим отсутствия жильцов, т.е. внутреннее освещение отключается, шторы закрыты, работает датчик расстояния, активирован герконовый датчик, внутри дома активизируется датчик присутствия, вещание видеопотока включено.

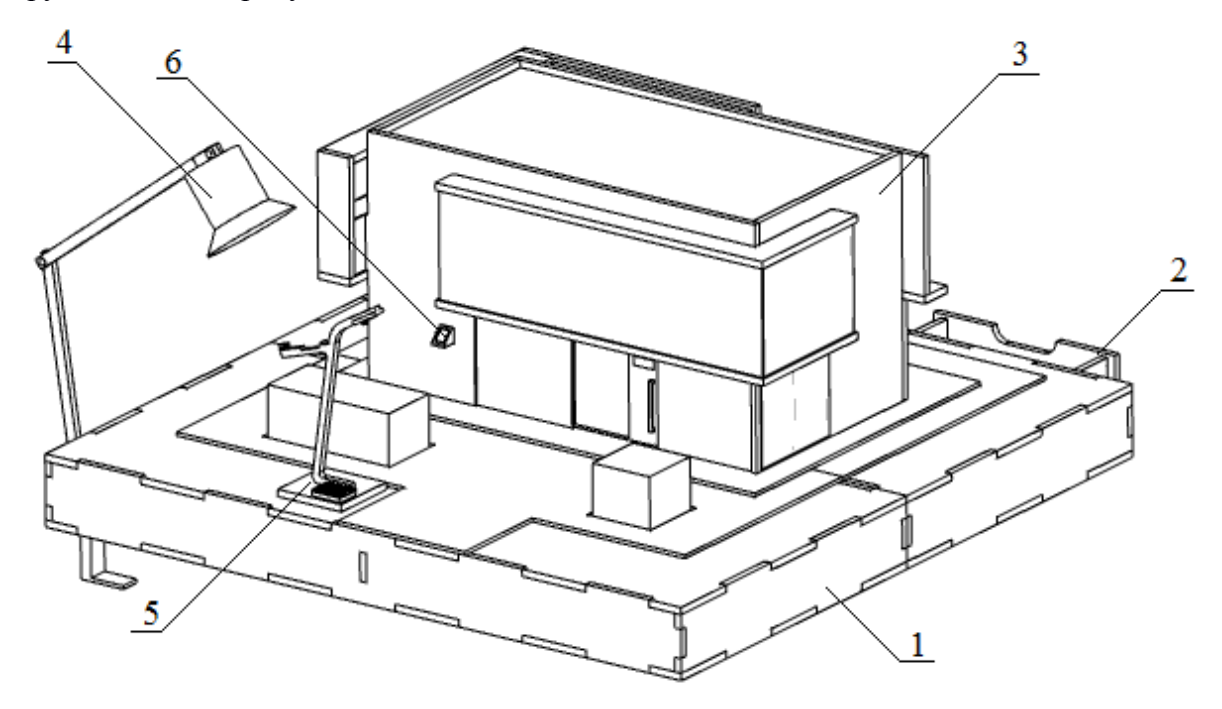

Рисунок 1 - Макет умного дома: 1 - основание макета, 2 - ящик, 3 -дом, 4 - внешний источник света, 5 - фонарь на солнечной батарее, 6 - датчик отпечатков пальцев.

На задней части макета расположен внешний источник света (рис.1, 4), который имитирует смену дня и ночи, фонарь (рис.1, 5) работающий на солнечной батарее, днем батарея заряжается от внешнего источника света, а ночью включается фонарь. Входная дверь оснащена датчиком отпечатков пальцев (рис.1, 6). Окно расположенное на первом этаже оснащено автошторами, которые автоматически открываются/закрываются по расписанию, или по уровню внешнего освещения.

#### 4.2 Описание схемы подключения макета

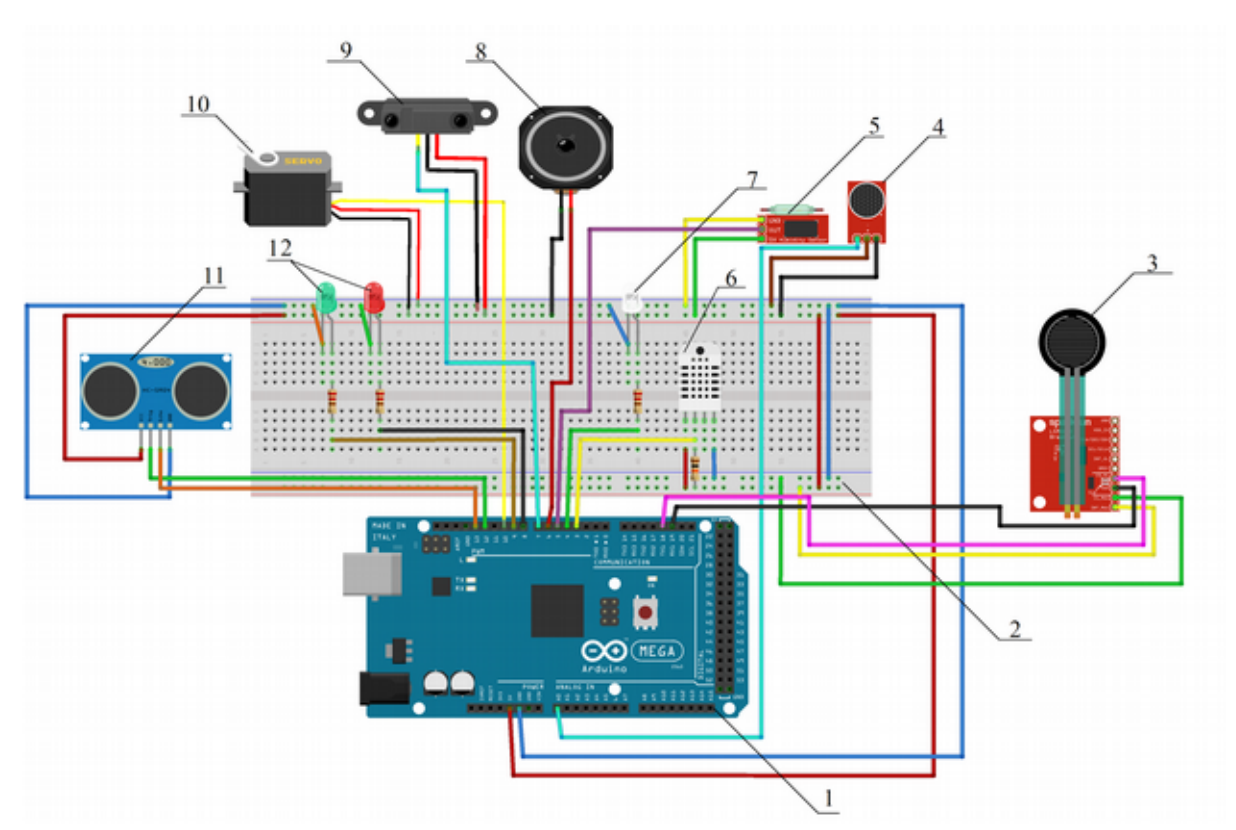

Рисунок 2 - Схема подключения макета: 1 - платформа прототипирования Arduino Mega, 2 - плата расширения, 3 - сканер отпечатков пальцев, 4 - датчик шума, 5 - геркон, 6 - датчик температуры, 7 - лента светодиодная, 8 - динамик, 9 - лазерный датчик приближения, 10 - сервопривод, 11 - ультразвуковой датчик расстояния, 12 - светодиоды..

Датчик шума (рис. 2, 6) подключается к дискретному пину платформы через подтягивающий резистор 2 контактом, 1 и 4 контакт, подключены к питанию и земле соответственно.

Светодиодная лента (рис. 2, 7) одним из контактов заземляется, а вторым подключается к дискретному пину платформы D4 через резистор.

На динамик (рис. 2, 8) необходимо подать питание, а второй пин подключить к дискретному пину платформы D6.

Первый пин лазерного датчика (рис. 2, 9) расстояния необходимо подключить к дискретному пину платформы D7, второй и третий пин датчика подключаются к земле и питанию соответственно.

Сервопривод (рис. 2, 10) подключается к дискретному пину D10 оранжевым пином, а красный и коричневый подключаются к питанию и земле соответственно.

Ультразвуковой датчик (рис. 2, 11) расстояния контактами VCC и GND подключается к питанию и земле соответственно, пин Есho подключается к дискретному пину платформы D13, а Trig к D12.

Светодиоды (рис. 2, 12) одним контактом заземляются, а вторым контактом подключаются к дискретным пинам платформы D8 и D9, через резисторы сопротивлением 200 Ом.

#### 4.3 Алгоритм работы макета

На рисунке 2 приведена схема подключения датчиков к платформе прототипирования Arduino Mega (рис. 2, 1), которая подключена к питанию (5 В), через платформу расширения для осуществления подключений датчиков (рис.2, 2).

1. Сканер отпечатков пальцев (рис. 2, 3) подключается к питанию (5 В) и земле контактами VCC и GND соответственно; последовательные контакты сканера RX и TX подключаются к последовательным шинам TX1 18 и RX1 19 соответственно.

2. Датчик шума (рис. 2, 4) подключается пином ОUT к аналоговому пину на платформе A0, пины VCC и GND подключены к питанию и земле соответственно.

3. Геркон (рис. 2, 5) подключается дискретным пином ОUT к дискретному пину на платформе D5, пины VCC и GND подключены к питанию и земле соответственно. После получения набора с необходимыми датчиками и контроллером необходимо выполнить следующие действия:

1. Собрать электрическую схему Умного дома согласно инструкции, приведенной в разделе 2 "Описание схемы подключения макета".

2. Разработать и отладить программу контроллера, управляющего функциями Умного дома по заданному сценарию (см. таблицу 1).

3. После отладки программы необходимо убедиться в правильности подключения всех датчиков и остальных компонентов, и проверить работу макета.

| Время        | Описание<br>действий                          | Статус систем                       |                                                                                                    |
|--------------|-----------------------------------------------|-------------------------------------|----------------------------------------------------------------------------------------------------|
| 24:00 - 7:00 | Исходное<br>состояние.<br>Жильцы дома<br>спят | Система<br>управления<br>освещением | Внешний источник света<br>выключен (имитация<br>ночного времени).<br>Фонарь на солнечной батарее<br>включен (по датчику света).<br>Внутреннее освещение<br>выключено.<br>Шторы с приводом -<br>закрыты.                                                                                                    |
|              |                                               | Система контроля доступа            | Охранная система<br>активирована: на придомовой<br>территории <b>включен</b> датчик<br>расстояния, настроенный на<br>заданный порог (например,<br>10 см, при срабатывании<br>датчика на некоторое время<br>включается сирена), на<br>входной двери <b>активирован</b><br>герконовый датчик, внутри<br>дома <b>деактивирован</b> датчик<br>присутствия или оптический<br>датчик, основанный на |

Таблица 1 - Сценарий работы Умного дома.

|           |                        |                                     | принципе прерывания луча.                                                                                                    |
|-----------|------------------------|-------------------------------------|----------------------------------------------------------------------------------------------------|
|           |                        | Система<br>видеонаблюдения          | Видеопоток вещается через<br>WiFi сеть на ПК (видео<br>можно просмотреть через<br>браузер, набрав в адресной<br>строке, например, такой<br>адрес 192.168.0.10).                                                                                                    |
| 7:00-8:30 | Рассвет. Подъем        | Система<br>управления<br>освещением | Внешний источник плавно<br>разгорается от 0 до 100 %<br>(восход).<br>Фонарь на солнечной батарее<br>выключен (по датчику<br>света).<br>Внутреннее освещение<br>включается автоматически<br>в заданное время.<br>Шторы с приводом -<br>открыты.                                            |
|           |                        | Система контроля доступа            | Охранная система<br>деактивирована (индикация<br>состояния осуществляется<br>светодиодом).                                                                                                    |
|           |                        | Система<br>видеонаблюдения          | Вещание видеопотока включено.                                                                                                    |
| 8:30-9:00 | Жильцы<br>покидают дом | Система<br>управления<br>освещением | Внешний источник света<br>включен (имитируется<br>дневное время).<br>Фонарь на солнечной батарее<br>выключен.<br>Внутреннее освещение<br>выключается после<br>активации системы<br>контроля доступа.<br>Шторы с приводом -<br>закрыты.                                                    |
|           |                        | Система контроля доступа            | Охранная система<br>активирована: через<br>некоторое время после<br>выходя жильцов по нажатию<br>кнопки на придомовой<br>территории <b>включается</b><br>датчик расстояния,<br>настроенный на заданный<br>порог (при срабатывании<br>датчика на некоторое время<br>включается сирена), на |

|             |                                                             |                                     | входной двери<br>активируется герконовый<br>датчик, внутри дома<br>активируется датчик<br>присутствия или оптический<br>датчик, основанный на<br>принципе прерывания луча<br>(срабатывание системы<br>происходит при движении<br>произвольного объекта<br>внутри дома, приводимого в<br>движение вручную) |
|-------------|-------------------------------------------------------------|-------------------------------------|----------------------------------------------------------------------------------------------------|
|             |                                                             | Система<br>видеонаблюдения          | Вещание видеопотока включено.                                                                                                    |
| 9:00-18:00  | В доме никого<br>нет                                        | Система<br>управления<br>освещением | Внешний источник света<br>включен (имитируется<br>дневное время).<br>Фонарь на солнечной батарее<br>выключен, батарея<br>заряжается.<br>Внутреннее освещение<br>выключено.<br>Шторы с приводом -<br>закрыты.                                                                                              |
|             |                                                             | Система контроля<br>доступа         | Охранная система<br>активирована: на придомовой<br>территории <b>работает</b> датчик<br>расстояния, настроенный на<br>заданный порог, на входной<br>двери <b>активирован</b><br>герконовый датчик, внутри<br>дома <b>активирован</b> датчик<br>присутствия или оптический<br>датчик.                      |
|             |                                                             | Система<br>видеонаблюдения          | Вещание видеопотока<br>включено.                                                                                                    |
| 18:00-23:00 | Жильцы<br>возвращаются<br>домой.<br>Вечерняя<br>активность. | Система<br>управления<br>освещением | Внешний источник плавно<br>гаснет от 100 % до 0 %<br>яркости (имитируется закат).<br>Фонарь на солнечной батарее<br>включен.<br>Внутреннее освещение<br>включено.<br>Шторы с приводом -<br>закрыты.                                                                                                    |
|             |                                                             | Система контроля                    | Охранная система                                                                                                    |

|               |               | доступа                       | деактивирована по<br>нажатию на кнопку после<br>входа жильцов в дом.                                                                                                    |
|---------------|---------------|-------------------------------|----------------------------------------------------------------------------------------------------|
|               |               | Система<br>видеонаблюдения    | Вещание видеопотока выключено.                                                                                                    |
| 23:00 - 24:00 | Отход ко сну. | Система управления освещением | Внешний источник света<br>выключен (имитация ночного<br>времени).<br>Фонарь на солнечной батарее<br>включен.<br>Внутреннее освещение<br>отключается по двойному<br>хлопку.<br>Шторы с приводом - закрыты. |
|               |               | Система контроля<br>доступа   | Охранная система<br>активирована.                                                                                                    |
|               |               | Система<br>видеонаблюдения    | Видеопоток вещается через<br>WiFi сеть на ПК.                                                                                                    |

### 4.4 Описание фонаря на солнечной батарее

Система управления освещением макета оснащена "уличным" фонарем, который работает от энергии солнечной батареи. "Уличный" фонарь макета работает в зависимости от внешнего источника света. Если он горит ярко, имитируя дневной солнечный свет, то фонарь выключен, а его батарея заряжается, если же внешний источник находиться в ночном режиме, то фонарь включен.

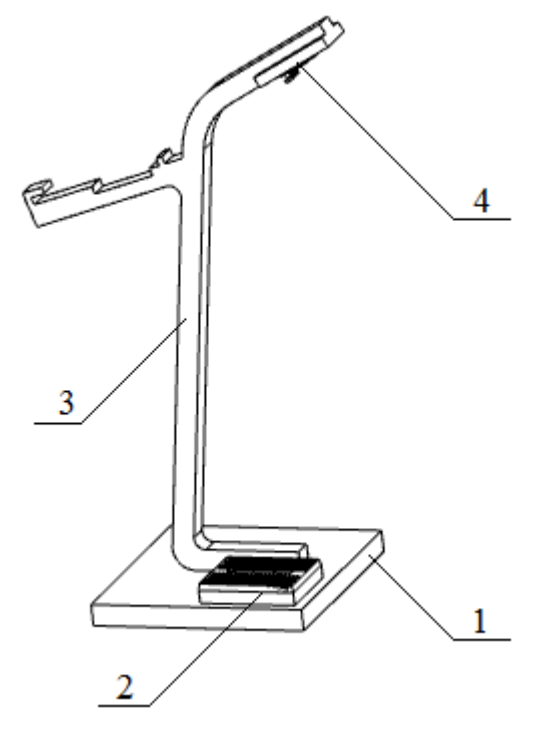

Рисунок 4.1 - Фонарь на солнечной батарее: 1 - основание, 2 - солнечная панель, 3 - корпус, 4 - источник света.

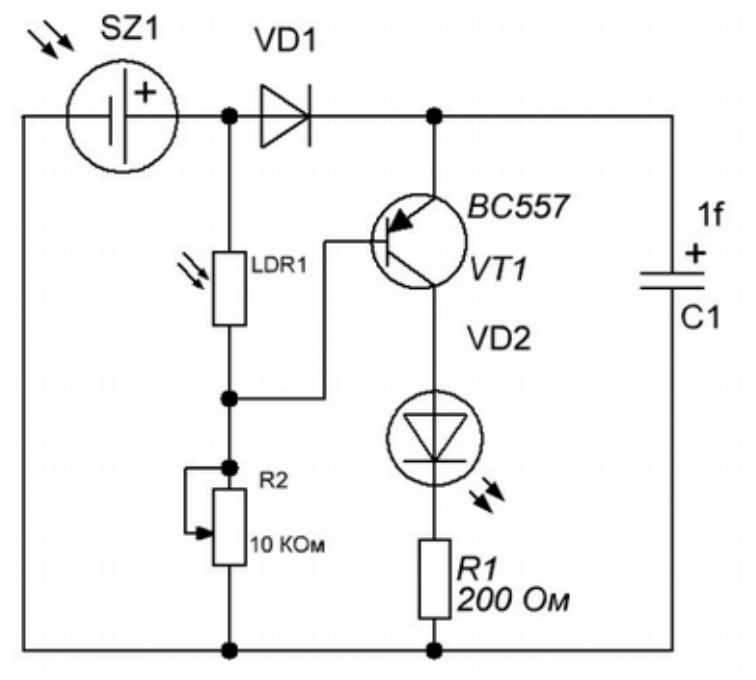

#### 4.5 Принцип работы

Рисунок 4.2 - Схема" уличного" фонаря.

На рисунке 4.2 приведена схема "уличного" фонаря. Перечень элементов представлен в таблице 2.

| Название элемента        | Обозначение на схеме |
|--------------------------|----------------------|
| Солнечная панель         | SZ1                  |
| Фоторезистор             | LDR1                 |
| Транзистор               | VT1                  |
| Светодиод                | VD2                  |
| Конденсатор              | C1                   |
| Подстроечный<br>резистор | R2                   |
| Резистор                 | R1                   |

Таблица 2 - перечень элементов "уличного" фонаря.

При попадании света на солнечную панель SZ1 и фоторезистор LDR1, транзистор VT1 находится в отключенном состоянии, ток по цепи не протекает и светодиод LD2 не горит, конденсатор C1 находится в режиме зарядки.

После того как свет перестает попадать на солнечную панель SZ1 и фоторезистор LDR1, транзистор переходит в активный режим, и ток проходит по цепи, попадая на светодиод, что приводит к его включению, конденсатор C1 находится в режиме разрядки.

При помощи подстроечного резистора R2 необходимо отрегулировать порог реагирования схемы на свет от внешнего источника.

#### 4.6 Настройка работы системы видеонаблюдения

Перед тем как начинать работу с макетом, необходимо настроить работу системы видеонаблюдения. Для настройки системы видеонаблюдения необходимо подключиться к Wi-Fi сети умного дома. Название сети и пароль для доступа приведены в таблице 3.

| Название | Smart_Home |  |  |
|----------|------------|--|--|
| Пароль   | sweetyhome |  |  |

Таблица 3 - Название сети Wi-Fi и пароль.

#### 4.7 Настройка программы

Для того, чтобы осуществить работу системы видеонаблюдения в макете, необходимо настроить SSH доступ к консоли Raspberry Pi.

SSH - сетевой протокол прикладного уровня, который позволяет производить удалённое управление операционной системой, а также передавать по шифрованному каналу звук или видео (например, с веб-камеры).

Для настройки SSH доступа необходимо скачать программу PuTTY, скачать которую вы можете <u>здесь</u>. После загрузки и установки программы необходимо ее настроить.

Открыв настройки программы "PuTTY Configuration". Во вкладке Translation необходимо выбрать кодировку UTF-8 (рисунок 5.1).

| Category:                                                                                                    |                                                                                                    |
|----------------------------------------------------------------------------------------------------|----------------------------------------------------------------------------------------------------|
| Category:<br>- Session<br>- Logging<br>- Terminal<br>- Keyboard<br>- Bell<br>- Features<br>- Window<br>- Appearance<br>- Behaviour<br>- Iranslation<br>- Selection<br>- Colours<br>- Colours<br>- Connection<br>- Data<br>- Proxy<br>- Telnet<br>- Rlogin<br>- SSH<br>- Serial | Options controlling character set translation<br>Character set translation<br><u>Remote character set:</u><br>UTF-8<br>(Codepages supported by Windows but not listed here,<br>such as CP866 on many systems, can be entered<br>manually)<br>Treat CJK ambiguous characters as wide<br>Capg Lock acts as Cyrillic switch<br>Adjust how PuTTY handles line drawing characters<br>Handling of line drawing characters:<br>Quise Unicode line drawing code points<br>Poor man's line drawing (+, - and I)<br>Font has <u>X</u> Windows encoding<br>Use font in both ANSI and OEM modes<br>Usg font in OEM mode only<br>Copy and paste line drawing characters as lqoqk |
| About                                                                                                    | <u>O</u> pen <u>C</u> ancel                                                                                                    |

Рисунок 5.1 - Настройка доступа SSH.

Следующим шагом будет настройка IP адреса, во вкладке Session, в поле Host Name (or IP address) необходимо ввести IP адрес Raspberry Pi установленной на макете умного дома 192.168.0.74 (рисунок 5.2).

В поле Connection type необходимо выбрать SSH, в поле Port указать 22, в поле Saved session прописать Raspberry Pi и нажать кнопку Save. Далее в списке подключений нужно выбрать Raspberry Pi (рисунок 5.2).

| Category:                               |                                                                                         |                         |
|-----------------------------------------|-----------------------------------------------------------------------------------------|-------------------------|
| Session                                 | Basic options for your P                                                                | uTTY session            |
| - Logging<br>- Terminal<br>- Keyboard   | Specify the destination you want<br>Host <u>N</u> ame (or IP address)                   | to connect to<br>Port   |
| Bell<br>Features                        | 192.168.1.10<br>Connection type:                                                        | 22                      |
|                                         | Load, save or delete a stored ses<br>Saved Sessions<br>Raspberry Pi<br>Default Settings | sion                    |
| − Data − Proxy − Telnet − Rlogin ⊕− SSH | Raspberry M                                                                             | Sa <u>v</u> e<br>Delete |
| Serial                                  | Close window on exit:<br>Always Never                                                   | Only on clean exit      |
| About                                   | Oper                                                                                    | <u>C</u> ancel          |

Рисунок 5.2 - Настройка доступа SSH.

При нажатии на кнопку Open программа запросит ввести логин и пароль, которые приведены в таблице 4.

Таблица 4 - Данные для доступа SSH.

| Логин  | pi |
|--------|----|
| Пароль | pi |

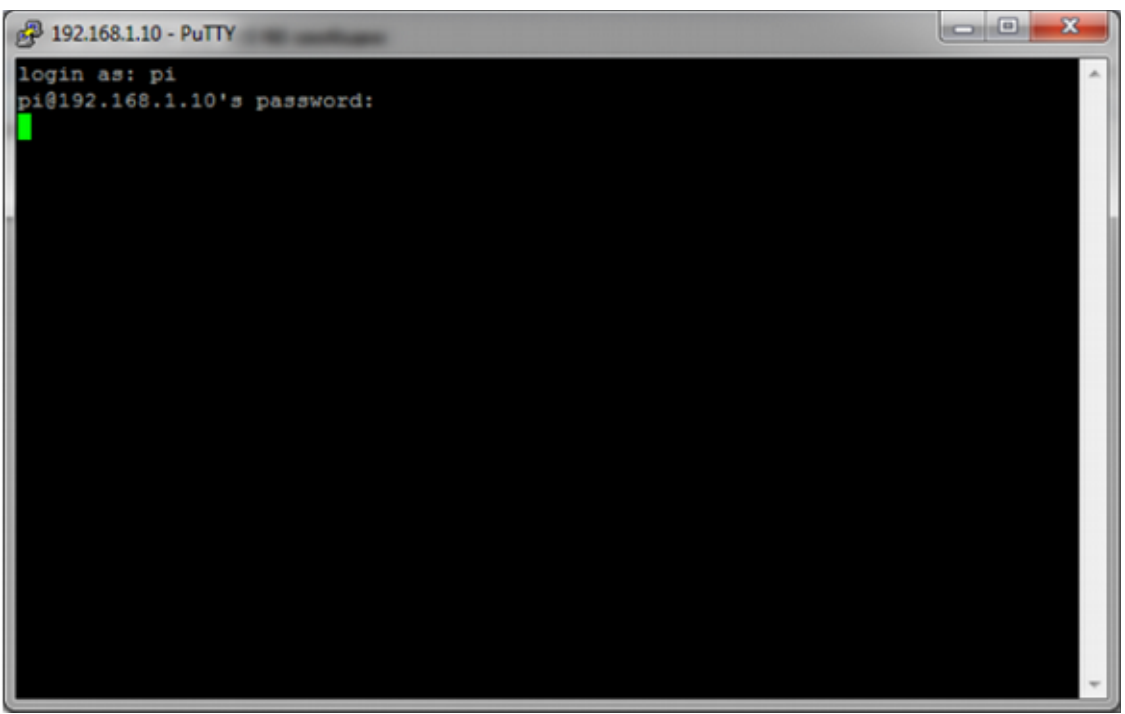

Рисунок 5.3 - Настройка доступа SSH. Настройка подключения для доступа к консоли Raspberry Pi закончена.

#### 4.8 Запуск видеотрансляции

После того, как логин и пароль были введены, необходимо ввести команду "sudo du", данная команда позволяет выполнять дальнейшие команды с root правами (права суперпользователя).

Далее необходимо ввести команду "cd /home/pi/mjpg-streamer", которая позволит перейти в директорию, где располагается программа "mjpg-streamer" для видеотрансляции.

Далее введя команду "./mjpg-streamer.sh start", к работе подключится скрипт mjpgstreamer.sh, запустится трансляция, а в консоли появится ответ "started".

На этом настройка видеотрансляции окончена. Далее необходимо запустить браузер и в адресной строке ввести 192.168.0.74, если настройка была проведена верно, то в окне появится видео-трансляция с камеры и кнопки управления.

## 4.9 Критерии оценки

| Название Систем                                                                                                    | Баллы    |
|----------------------------------------------------------------------------------------------------|----------|
| 1. Система освещения                                                                                                    | Максимум |
| Использование датчика освещенности                                                                                                    | 2        |
| Автоматическое включение освещения по времени                                                                                                  | 2        |
| Автоматическое включение освещения по звуку (хлопок)                                                                                           | 4        |
| Управление светом через интернет                                                                                                    | 2        |
| Шторы, работающие по расписанию                                                                                                    | 2        |
| Управление шторами через интернет                                                                                                    | 2        |
| Передача данных о состоянии дома на сайт/приложение                                                                                            | 2        |
| Фонарь на солнечной батарее (предполагается сборка схемы на макетной плате)                                                                    | 1        |
| 2. Контроль доступа                                                                                                    |          |
| Наличие сигнализации (звуковой сигнал)                                                                                                    | 2        |
| Работа с датчиком отпечатков пальцев                                                                                                    | 8        |
| Использование датчиков для определения проникновения в дом (оценить уровень защиты)                                                            | 2        |
| 3. Видеонаблюдение                                                                                                    |          |
| Камера подключается к Rasberry PI по SSH, производит настройки видеопотока согласно инструкции                                                 | 8        |
| Видео трансляция есть                                                                                                    | 8        |
| 4. Алгоритм                                                                                                    | 0        |
| Качество проработки сценария. Например, снятие и постановка на сигнализацию возможна в любое время, управление светом тоже может в любое время | 20       |
| Дополнительные баллы за оригинальность исполнения<br>задания                                                                                   | 20       |
| Дополнительные баллы за презентацию своей работы                                                                                               | 16       |